# Ⅱ-22.36協定目安時間の登録 概要 <sup>機業・休日出勤時間の上限目安時間を1週間、1ヶ月、2ヶ月、3ヶ月、 1年間の単位で設定します。 ここで設定した内容を元にアラームリストにてチェックすることができ</sup>

ここで設定した内谷を元にアラームリストにてチェックすることかできます。チェック対象の残業・休出時間枠は名称の設定にて選択できます。

画面説明

## 《36協定目安時間の登録 画面イメージ》

| 勤次郎 Enterprise Frequencies             |                                                         |
|----------------------------------------|---------------------------------------------------------|
| Come (1)                               | 前準備 個人設定 スケゾュール 打刻 締め アラームリスト 申請 予約 在席/伝言 ,             |
| 日通 太郎                                  | 36協定日安時間の登録 (12)                                        |
| 1 職場構成日 2019/01/30 (23) 設定             | 22 12 11 11 12 12 12 12 12 12 12 12 12 1                |
| 2 ● 全社 ● 雇用 ● 職場 ● 分類 ● 社員             |                                                         |
| 3 →般労働制 ▼                              | 2018/1月度 ~ 2018/12月度                                    |
|                                        | <pre>&lt;36I5-&gt;</pre>                                |
| 0301020000 会計課<br>020200000 回時計算       | 13 週間 15:00 (14)2ヶ月 81:00 (15)3ヶ月 120:00 (16)1年間 860:00 |
| (6) 0302010000 第一股計課                   | 1月度 45:00 2月度 45:00 3月度 45:00 4月度 45:00                 |
| 0302020000 第二該計課                       | (17)5月度 45:00 6月度 45:00 7月度 45:00 8月度 45:00             |
| 0803010000 広告宣伝課<br>0303020000 サービス課   | ● 9月度 45:00 10月度 45:00 11月度 45:00 12月度 45:00            |
| 0303030000 部品課                         |                                                         |
| 1000000 本社                             |                                                         |
|                                        |                                                         |
|                                        | 1月度 35:00 2月度 35:00 3月度 35:00 4月度 35:00                 |
| 8 0000000001 707A 9 2018 • ##          | 22 5月度 15:00 6月度 15:00 7月度 15:00 8月度 15:00              |
| 0000000002 フロア8 ※期首月が起算月               | 9 Hig 55:00 10 Hig 55:00 11 Hig 55:00 12 Hig 55:00      |
| 0000000004 フロアD になります。                 |                                                         |
| 0000000005 フロアE<br>000000006 分類1 ●作成済み | (法定上限)                                                  |
| 0000000007 分類2 抽出→                     | <b>(24)</b> 1ヶ月 100:00 未満 複数月平均 80:00                   |
| ※優先順位は、社員→分類→職場→雇 10 社の順               |                                                         |
| Ealist.                                |                                                         |

《36協定目安時間の登録 項目説明》

(1) 職場構成日 職場構成の日付を指定します。この日付をもとに職場構成を表示します。

(2) 全社/雇用/職場/分類/個人
 全社、雇用毎、職場毎、分類毎、個人毎の残業・休日出勤上限時間を設定します。
 ※設定した36協定目安時間の優先順位は個人が一番優先で、以下「個人」>「分類」>「職場」>「雇用」>「全社」の順になります。

(3) 労働区分 一般労働制か変形労働制かを選択します。 個人以外では両方の労働区分で設定が可能です。

(4) 職場コード検索 職場コードを入力し、検索ボタンを押すと該当する職場にフォーカ スが当たります。

- (5) 階層 選択した階層まで職場を表示します。 職場を選択している場合に変更可能です。
- (6) 職場一覧 職場構成日時点の職場一覧を表示します。 「職場」を選択している場合、36協定目安時間が登録されている 職場には、左端に作成済みの印(●)が表示されます。 職場を選択している場合のみ変更可能です。
- (7) 在職者/休業者/休職者/退職者 個人毎で設定する場合に、選択する個人の在職/休業/休職/退職 区分を選択します。1つ以上の区分にチェックをつけてください。
- (8) 雇用/分類/個人一覧

職場構成日時点の雇用/分類/個人一覧を表示します。 「雇用」を選択している場合には雇用、「分類」を選択している場合には分類、「個人」を選択している場合には個人が一覧表示されます。 36協定目安時間が登録されている雇用/分類/個人には左端に作 成済みの印(●)が表示されます。 雇用/分類/個人を選択している場合に変更可能です。

- (9) 登録年 36協定目安時間を設定する年(西暦)を選択します。
- (10)抽出→ 「全社」を選択している場合は、選択されている年の全社の登録内容を画面に抽出します。 「職場」選択している場合は、職場一覧で選択されている職場、選択されている年の登録内容を画面に抽出します。 「雇用/分類/個人」選択している場合は、雇用/分類/個人一覧で選択されている雇用/分類/個人、選択されている年の登録内容を画面に抽出します。
- (11) 削除 画面に表示されている職場、分類の36協定目安時間を削除します。
  全社を選択している場合は無効です。

#### (12) 雇用/職場/分類/個人に適用

「雇用/職場/分類/個人」を選択している場合、画面に表示され ている内容を他の雇用/職場/分類/個人に適用します。 全社を選択している場合は無効です。

〈36エラー〉

- (13)週間 1週間の残業・休日出勤時間の上限を入力します。
- (14) 2 ヶ月 期首月を起算月とし、2 ヶ月間の残業・休日出勤時間の上限を設定 します。
- (15) 3 ヵ月 期首月を起算月とし、3 ヶ月間の残業・休日出勤時間の上限を設定 します。
- (16) 1 年間 期首月を起算月とし、1 年間の残業・休日出勤時間の上限を設定し ます。

(17)月度(1月度から12月度)

1ヶ月間の残業・休日出勤時間の上限を入力します。

トップページへ戻る

<36アラーム>

※36エラーの時間と36アラームの時間で2段階にチェックできるようになっています。 その為、36協定の上限に達する前に警告表示したい時間を設定してください。

(23) 設定 36協定時間の算出方法を設定します。

<法定上限>

(24) 法定上限 法律で定められた残業・休日出勤時間の上限時間を設定します。

# 《設定ダイアログ 画面イメージ》

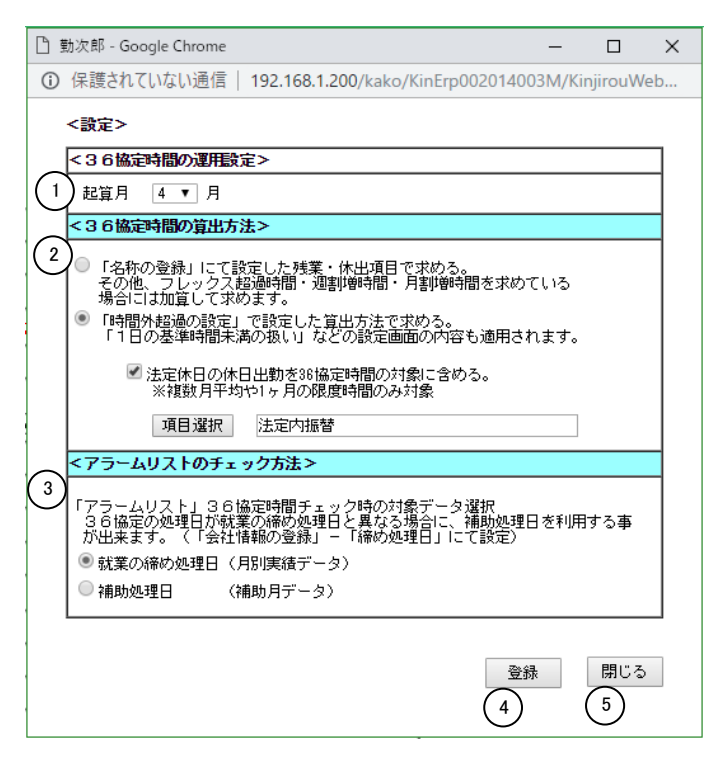

## 《設定ダイアログ 項目説明》

- (1) 起算月 36協定時間を算出する起算月を設定します。
- (2) 36協定時間の算出方法の設定
  - 「名称設定」にて設定した残業・休出項目で求める。
    「名称の設定」-<残業・休日出勤・振替>で選択した項目を加 算して求めます。
  - ②「時間外超過の設定」で設定した算出方法で求める。
  - 「時間外超過の設定」で内訳に選択した項目から求めます。
  - ③「複数月平均」や「1ヶ月」の法定上限チェックをする際の 「休日出勤」項目を設定します。
- (3) アラームリストのチェック方法の設定
  - アラームリストのチェック方法を選択します。
  - ※「会社情報の登録」-「締め処理日」-「補助処理日の設定」で 補助処理日使用区分のチェックを付けている場合、アラームリス トのチェック方法が選択できます。
  - ①就業の締め処理日(月別実績データ)
  - 雇用毎に設定されたの単位で、36協定時間をチェックします。 ②補助処理日(補助月データ)
  - 全社一律で設定されたの単位で、36協定時間をチェックします。 「会社情報の登録」-「締め処理日の設定」の「補助処理日の設 定」で設定してください。
- (4)決定 選択された36協定時間の算出方法を保存します。
- (5) 取消 選択された36協定時間の算出方法を取消し画面を閉じます。